راهنمای

# تنظيمات روتر MiKrotiK

برای راهاندازی SIP Trunk سازمانی شاتل

١

در این راهنما به بررسی سرویسهایی با راه ارتباطی PPPoE میپردازیم:

#### جزییات مورد بررسی به شرح زیر است:

- قسمت WAN روتر

نحوه اتصال PPPoE

ایجاد Static Route، در صورت استفاده نکردن از Default Route

- قسمت LAN روتر

نحوه کانفیگ IP روی Interface

تنظیمات NAT در سرویسهای دارای اینترنت و VoIP

### نحوه اتصال PPPoE

در سرویسهایی که راه ارتباطی PPPoE دارند (ADSL-WOptimal و...) به شرح زیر عمل میکنیم:

۱- از منو سمت چپ گزینه ppp را انتخاب میکنیم

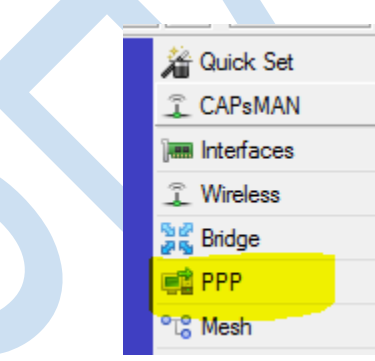

- 🔏 Quick Set CAPsMAN Interfaces 🖺 Wireless 🖁 Bridge 💼 PPP 📽 Mesh ► PPP 255 IP se IPv6  $[ \cdot ]$ Interface PPPoE Servers Secrets Profiles Active Connections L2TP Secrets Þ MPLS 🛨 😑 🧭 🖄 🖆 🍸 PPP Scanner PPTP Server SSTP Server L2TP Server OVPN Sen 🙈 Routing Þ Actual MTU L2 MTU Tx Rx PPP Server System  $\left| \right|$ PPP Client 룢 Queues PPTP Server Binding Files PPTP Client Log SSTP Server Binding 🧟 Radius SSTP Client 🗶 Tools Þ L2TP Server Binding New Terminal L2TP Client 🗋 Make Supout.nf **OVPN Server Binding** 😧 Manual OVPN Client New WinBox PPPoE Server Binding Ext PPPoE Client
- ۲- سپس در قسمت interface، interface ) ایجاد کرده و تنظیمات آن را مطابق تصویر زیر انجام میدهیم.

۳- مطابق تصویر در قسمت Name، اسم دلخواه و در قسمت interface نیز پورت مربوط به اتصال pppoe،

را که در ADSL به مودم (مودم در حالت bridge) و در موارد دیگر به تجهیزات مختلف مانند رادیو و ... متصل است، انتخاب می کنیم.

|              | Manufata da an            |                  |        |         |            | 1 |
|--------------|---------------------------|------------------|--------|---------|------------|---|
|              | General Dia               | al Out Status Tu | raffic |         |            |   |
|              | Name                      |                  |        |         | Cancel     |   |
|              | Type:                     | PPPoE Client     |        |         | Anoly      |   |
|              | Actual MTU:               |                  |        |         | Арріу      |   |
|              | F Max MTU:                |                  |        | <b></b> | Disable    |   |
|              | Max MRU:                  |                  |        |         | Comment    |   |
|              | MODIL:                    |                  |        | ·       | Сору       |   |
|              | MININO.                   |                  |        |         | Remove     |   |
|              | Interfaces <mark>:</mark> | ether1           |        | ₹ \$    | Torch      |   |
|              |                           |                  |        |         | PPPoE Scan |   |
|              |                           |                  |        |         |            |   |
|              |                           |                  |        |         |            |   |
|              |                           |                  |        |         |            |   |
|              |                           |                  |        |         |            |   |
|              | 1                         |                  |        |         |            |   |
|              |                           |                  |        |         |            |   |
|              |                           |                  |        |         |            |   |
|              |                           |                  |        |         |            |   |
|              | enabled                   | running          | slave  | Status  | 3:         |   |
|              | 1                         |                  |        |         |            | 1 |
|              |                           |                  |        |         |            |   |
|              |                           |                  |        |         |            |   |
|              |                           |                  |        |         |            |   |
|              |                           |                  |        |         |            |   |
|              |                           |                  |        |         |            |   |
|              |                           |                  |        |         |            |   |
| $\mathbf{C}$ |                           |                  |        |         |            |   |
|              |                           |                  |        |         |            |   |
|              |                           |                  |        |         |            |   |
|              |                           |                  |        |         |            |   |
|              |                           |                  |        |         |            |   |
|              |                           |                  |        |         |            |   |
|              |                           |                  |        |         |            |   |
|              |                           |                  |        |         |            |   |
|              |                           |                  |        |         |            |   |
|              |                           |                  |        |         |            |   |
|              |                           |                  |        |         |            |   |
|              |                           |                  |        |         |            |   |
|              |                           |                  |        |         |            |   |
|              |                           |                  |        |         |            |   |
|              |                           |                  |        |         |            |   |
|              |                           |                  |        |         |            |   |
|              |                           |                  |        |         |            |   |

۴- سپس در قسمت Dial Out، Dial مربوط به اتصال pppoe را وارد میکنیم.

| New Interface           | Traffic                 |                |         |            |   |
|-------------------------|-------------------------|----------------|---------|------------|---|
| General bidi out Stat   | us frame                |                |         | ОК         |   |
| Service:                |                         |                | •       | Cancel     | ł |
| AC Name:                |                         |                | ]•      | Apply      |   |
| User:                   | test                    |                |         | Disable    |   |
| Password:               |                         |                | ] 🔺 📔   | Comment    | ŀ |
| Profile:                | default                 |                | Ŧ       | Сору       |   |
| Keepalive Timeout:      | 10                      |                | ] 🔺 📔   | Remove     |   |
|                         | Dial On Dema            | nd             |         | Torch      |   |
|                         | Use Peer DNS            | 5              |         | PPPoE Scan |   |
|                         | ✓ Add Default R         | oute           |         |            |   |
| Default Route Distance: | 0                       |                |         |            |   |
| Allow:                  | ✓ mschap2 ✓<br>✓ chap ✓ | mschap1<br>pap |         |            |   |
|                         |                         |                |         |            |   |
| enabled runn            | ing s                   | lave           | Status: |            |   |

گزینه Use Peer DNS به روتر شما اجازه میدهد، از DNS هایی که سرور PPPoE معرفی کرده، استفاده کند و همچنین گزینه

Add Default Route ، PPPoE، بعد از اتصال ارتباط Default Route ، PPPoE روی این اتصال را در روتر ایجاد میکند.

بعد از طی مراحل در قسمت Interfaces میتوانیم اتصال PPPoE خود را مشاهده کنیم، در صورت وصل شدن کانکشن، روتر از ISP، IP مربوط را میگیرد و راه ارتباطی برقرار میشود.

| Interf   | face List            |                   |                  |           |               |           |
|----------|----------------------|-------------------|------------------|-----------|---------------|-----------|
| Inte     | rface Interface List | Ethernet EoIP Tur | nnel IP Tunnel G | GRE Tunne | VLAN VRRP Bor | iding LTE |
| <b>+</b> | * *                  | ₽                 |                  |           |               | Find      |
|          | Name /               | Туре              | Actual MTU       | L2 MTU    | Tx            | Rx 🔻      |
| Х        | +ether1              | Ethernet          | 1500             |           | 0 bps         | ; 0       |
| R        | ether2               | Ethernet          | 1500             |           | 0 bps         | ; 0       |
| R        | ether3               | Ethernet          | 1500             |           | 0 bps         | ; 0       |
| R        | ether4               | Ethernet          | 1500             |           | 0 bps         | ; 0       |
| R        | ether5               | Ethernet          | 1500             |           | 25.0 kbps     | 1488      |
|          | **pppoe-out1         | PPPoE Client      |                  |           | 0 bps         | ; 0       |
|          |                      |                   |                  |           |               |           |

#### ایجاد Static Route در میکروتیک

در صورتی که چندین Gate Way در شبکه خود دارید و با ایجاد Default Route دچار مشکل میشوید، به ایجاد ۳ خط روت نیاز است تا پکتهای مورد نیاز را به سمت PPPoE بفرستد. تیک Add default Route را از تنظیمات PPPoE برمیداریم.

در این حالت در منو سمت چپ، گزینه IP و سپس Routes را انتخاب میکنیم:

| http://www.com/action/action/a |             |                                                                                                    |
|----------------------------------------------------------------------------------------------------|-------------|----------------------------------------------------------------------------------------------------|
| CAPsMAN                                                                                                    |             |                                                                                                    |
| Hereitaces                                                                                                    |             |                                                                                                    |
| 🚊 Wireless                                                                                                    |             |                                                                                                    |
| 😹 Bridge                                                                                                    |             |                                                                                                    |
| 📑 PPP                                                                                                    |             |                                                                                                    |
| °ĩ% Mesh                                                                                                    |             |                                                                                                    |
| IP 🛛 N                                                                                                    | ARP         |                                                                                                    |
| 👳 IPv6 🛛 🖻                                                                                                    | Accounting  |                                                                                                    |
| 🖉 MPLS 🗈 🗈                                                                                                    | Addresses   |                                                                                                    |
| 😹 Routing 💦 🗈                                                                                                    | DHCP Client |                                                                                                    |
| System                                                                                                    | DHCP Relay  |                                                                                                    |
| 🙊 Queues                                                                                                    | DHCP Server |                                                                                                    |
| Files                                                                                                    | DNS         |                                                                                                    |
| E Log                                                                                                    | Firewall    |                                                                                                    |
| 🧟 Radius                                                                                                    | Hotspot     |                                                                                                    |
| 🗙 Tools 🗈 🗈                                                                                                    | IPsec       |                                                                                                    |
| Mew Terminal                                                                                                    | Neighbors   |                                                                                                    |
| [ Make Supout.if                                                                                                    | Packing     |                                                                                                    |
| 😧 Manual                                                                                                    | Pool        |                                                                                                    |
| New WinBox                                                                                                    | Routes      |                                                                                                    |
|                                                                                                    |             | Quick Set         CAPsMAN         Image: Interfaces         Wireless         Bridge         PPP         Bridge         IP         IP |

سپس ۳ رنج زیر را به سمت pppoe روت میکنیم.

 $172.16.3.230/32 \ - 185.73.1.0/24 - 192.168.9.0/24$ 

برای مثال ایجاد خط روت 185.73.1.0/24 را در تصویر ملاحظه میفرمایید:

|                              | New Route                  |   |         |
|------------------------------|----------------------------|---|---------|
| Route List                   | General Attributes         |   | ОК      |
| Routes Nexthops Rules VRF    | Det Addrass: 185.73.1.0/24 |   | Cancel  |
|                              |                            |   |         |
| Dst. Address 🔺 Gateway       | Gateway: pppoe-out I       |   | Apply   |
| DAC 10.0.0/30 ether2 reach   | Check Gateway:             | • | Disable |
| DAC 10.0.0.4/30 ether3 reach | Type: unicast              | - | Comment |
|                              |                            |   |         |
|                              | Distance:                  | - | Сору    |
|                              | Scope: 30                  | _ | Remove  |
|                              | Tarret Searce: 10          |   |         |
|                              |                            |   |         |
|                              | Routing Mark:              | • |         |
|                              | Pref. Source:              | • |         |
|                              |                            |   |         |

## کانفیگ قسمت LAN روتر میکروتیک

بعد از اتصال PPPoE نوبت به کانفیگ قسمت LAN میکروتیک میرسد، معمولا برای مشترکین Voice یک رنج 29/ یا 30/ در نظر گرفته میشود که IP اول روی دست LAN روتر میکروتیک و IP دوم روی سرور IP PBX مشترک قرار میگیرد.

فرض میکنیم سرور IP PBX مشترک به Interface Eth2 میکروتیک متصل شده است، برای IP دادن به پورت میکروتیک مطابق تصاویر عمل میکنیم:

۱- ابتدا از منو سمت چپ IP، سپس Addresses را انتخاب میکنیم:

| 🄏 Quick Set               |             |
|---------------------------|-------------|
| 🔔 CAPsMAN                 |             |
| ive Interfaces            |             |
| Wireless                  |             |
| 😹 Bridge                  |             |
| 💼 PPP                     |             |
| ି <mark>ଅ</mark> ଞ୍ଚ Mesh |             |
| 🐺 IP                      | ARP         |
| ige IPv6                  | Accounting  |
| MPLS                      | Addresses   |
| A Routing                 | DHCP Client |
| 68 System                 | DHCP Relay  |
|                           | DHCP Server |
|                           | DNS         |

۲- مطابق تصویر، IP جدید را روی Interface مورد نظر که در اینجا ether2 انتخاب شده لحاظ خواهیم
 کرد.

| Address List         |                 |             |      |          |  |
|----------------------|-----------------|-------------|------|----------|--|
| • - 🖉 💥              |                 |             | Find |          |  |
| Address              | A Network       | Interface   |      | <b>_</b> |  |
| <b>+</b> 10.0.0.1/30 | New Address     |             |      |          |  |
|                      | Address: 172.   | 16.1.129/29 |      | ОК       |  |
|                      | Network:        |             | •    | Cancel   |  |
|                      | Interface: ethe | r2          | ₹    | Apply    |  |
|                      |                 |             |      | Disable  |  |
|                      |                 |             |      | Comment  |  |
|                      |                 |             |      | Сору     |  |
|                      |                 |             |      | Remove   |  |
| 3 items              | enabled         |             |      |          |  |
| Jitems               |                 |             | _    |          |  |

### بررسی NAT در سرویسهای دارای اینترنت و VoIP

سرویسهای VoIP برای انتقال صدا (پروتکل RTP) به علت ساختار لایههای OSI و همچنین Headerهای پروتکل SIP، به شدت روی NAT حساساند، در بسیاری از موارد دیده شده موارد سیگنالینگ (ارتباط تماس) به درستی صورت گرفته ولی تماسها بعد از چند ثانیه (معمولا ۶ ثانیه) قطع میشوند و یا صدا به صورت یکطرفه برقرار میشود. در این موارد بررسی NAT در اولویت قرار دارد.

توجه داشته باشید رنج IP مربوط به سرویس VoIP مشترک نباید تحت تاثیر NAT قرار بگیرد و همچنین برای تنظیم رنج داخلی مشترکی که ملزم به استفاده از اینترنت است، به سرویس NAT نیاز است که این دو ترافیک باید در میکروتیک از هم جدا شوند.

به طور تجربی بهترین حالت ایجاد NAT در میکروتیک به شرح زیر است:

دارد، در Address List قرار (سرویس NAT) دارد، در Address List قرار میدهیم:

|     | 1 است.         | ك: 92.168.1.0/24       | به عنوان مثال رنج داخلی مشترک  |
|-----|----------------|------------------------|--------------------------------|
| .م. | را اتخاب میکنب | پ، گزینه Firewall      | ابتدا از گزینه IP در منو سمت چ |
|     |                |                        |                                |
| \$  | C* Safe Mode   | Session: 192.168.92.11 |                                |
|     | 🔏 Quick Set    |                        |                                |
|     | CAPsMAN        |                        |                                |
|     | interfaces     |                        |                                |
|     | Wireless       |                        |                                |
|     | 💦 Bridge       | -                      |                                |
|     | 📲 PPP          | -                      |                                |
|     | °t\$ Mesh      | ADD                    |                                |
|     | E IP           | Ann                    |                                |
|     | 👳 IPv6 🗈       | Addresser              |                                |
|     | Ø MPLS         | DHCP Client            |                                |
|     | Routing        | DHCP Belay             |                                |
|     | ∰ System ►     | DHCP Server            |                                |
|     | Queues         | DNS                    |                                |
|     | Files          | Firewall               |                                |
|     | Log            | Hotspot                |                                |
|     | Radius         | IPsec                  |                                |
|     | X Tools        | Neighbors              |                                |

۲- سپس در قسمت Address List، رنج داخلی مشترک را با یک نام دلخواه در Address list قرار

Packing

h Maka Suma d af

مىدھيم:

| Firewall                            |                                                    |                   |
|-------------------------------------|----------------------------------------------------|-------------------|
| Filter Rules NAT Mangle Raw Service | e Ports Connections Address Lists Layer7 Protocols |                   |
| + - < × 🕾 🍸                         |                                                    | Find all <b>=</b> |
| Name 🗵 Address                      | New Firewall Address List                          | <b>•</b>          |
|                                     | Name: Local F OK                                   |                   |
|                                     | Address: 192.168.1.0/24 Cancel                     |                   |
|                                     | Timeout: Apply                                     |                   |
|                                     | Creation Time: Disable                             |                   |
|                                     | Comment                                            |                   |
|                                     | Сору                                               |                   |
|                                     | Remove                                             |                   |
| 0 items                             | enabled                                            |                   |

۳- حال در قسمت NAT، رنج ویس مشترک را از NAT مستثنی و Address list ایجاد شده را مطابق مراحل زیر، masquerade میکنیم.

فرض میکنیم رنج VoIP مشترک 172.16.1.128/29 است.

|                                    | New NAT Rule                  |                    |              |
|------------------------------------|-------------------------------|--------------------|--------------|
| Firewall                           | General Advanced Extra Action | ОК                 |              |
| Filter Rules NAT Mangle Raw Servio | Chain: srcnat                 | Cancel             |              |
| 🛨 🖃 🖉 🖉 🔽 🕈                        | Src. Address: 172.16.1.128/29 | Apply              | Find all 🔻   |
| # Action Chain Src. Addre          | Dst. Address:                 | Disable            | es Packets 🔻 |
|                                    | Protocol:                     | Comment            |              |
|                                    | Src. Port:                    | Сору               |              |
|                                    | Dst. Port:                    | Remove             |              |
|                                    | Any. Port:                    | Reset Counters     |              |
|                                    | In. Interface:                | Reset All Counters |              |
|                                    | Out. Interface:               |                    |              |
|                                    | In Interface List             |                    |              |

همچنین میتوانیم در صورت داشتن چندین NAT روی Interfaceهای مختلف، Out.Interface نیز لحاظ کنیم.

۴- در قسمت Address List ،Advanced مربوط به رنج داخلیها را که از قبل ایجاد کرده بودیم، وارد میکنیم.

| Document                  | New NAT Rule                             |                    |                     |
|---------------------------|------------------------------------------|--------------------|---------------------|
| Filter Rules NAT Mangle R | General Advanced Extra Action Statistics | ОК                 |                     |
|                           | Src. Address List: 🛄 Local 🔍 🖛           | Cancel             | Find all            |
| # Action Chain            | Dst. Address List:                       | Apply              | Int Bytes Packets 🔻 |
|                           | Layer7 Protocol:                         | Disable            |                     |
|                           | Cantanti 🖉                               | Comment            |                     |
|                           |                                          | Сору               |                     |
|                           | Connection Rate:                         | Remove             |                     |
|                           | Per Connection Classifier:               | Reset Counters     |                     |
|                           | Src. MAC Address:                        | Reset All Counters |                     |
|                           | Out. Bridge Port:                        |                    |                     |
| 0 items                   | In. Bridge Port:                         |                    |                     |
|                           |                                          |                    |                     |

۵- و در انتها نیز در قسمت Action، گزینه masquerade را انتخاب میکنیم.

| New NAT Rule |                                       |                                                                                                    |                                                                                                    |                                                                                                    |                                                                                                    |                                                                                                    |                                                                                                    |                                                                                                    |
|--------------|---------------------------------------|----------------------------------------------------------------------------------------------------|----------------------------------------------------------------------------------------------------|----------------------------------------------------------------------------------------------------|----------------------------------------------------------------------------------------------------|----------------------------------------------------------------------------------------------------|----------------------------------------------------------------------------------------------------|----------------------------------------------------------------------------------------------------|
| General Adv  | anced Extra                           | Action                                                                                                    | Statistics                                                                                                    | l,                                                                                                    | OK                                                                                                    |                                                                                                    |                                                                                                    |                                                                                                    |
| Action       | accept                                |                                                                                                    | Ŧ                                                                                                    | 4                                                                                                    | Cancel                                                                                                    |                                                                                                    | Find                                                                                                    | all ∓                                                                                                    |
|              | add dst to ad                         | ldress list                                                                                                    |                                                                                                    |                                                                                                    | Apply                                                                                                    | Int Bytes                                                                                                    | Packets                                                                                                    | ■ ▼                                                                                                    |
| Log Prefix   | dst-nat                               | areas nat                                                                                                    |                                                                                                    |                                                                                                    | Disable                                                                                                    |                                                                                                    |                                                                                                    |                                                                                                    |
|              | log<br>masquerade                     |                                                                                                    |                                                                                                    |                                                                                                    | Comment                                                                                                    |                                                                                                    |                                                                                                    |                                                                                                    |
|              | netmap<br>passthrough                 |                                                                                                    |                                                                                                    |                                                                                                    | Сору                                                                                                    |                                                                                                    |                                                                                                    |                                                                                                    |
|              | redirect<br>return                    |                                                                                                    |                                                                                                    |                                                                                                    | Remove                                                                                                    |                                                                                                    |                                                                                                    |                                                                                                    |
|              | same<br>src-nat                       |                                                                                                    |                                                                                                    |                                                                                                    | Reset Counters                                                                                                    |                                                                                                    |                                                                                                    |                                                                                                    |
|              |                                       |                                                                                                    |                                                                                                    |                                                                                                    | Reset All Counters                                                                                                    |                                                                                                    |                                                                                                    |                                                                                                    |
|              |                                       |                                                                                                    |                                                                                                    |                                                                                                    |                                                                                                    |                                                                                                    |                                                                                                    |                                                                                                    |
|              |                                       |                                                                                                    |                                                                                                    |                                                                                                    |                                                                                                    |                                                                                                    |                                                                                                    |                                                                                                    |
|              |                                       |                                                                                                    |                                                                                                    |                                                                                                    |                                                                                                    |                                                                                                    |                                                                                                    |                                                                                                    |
|              | New NAT Rule<br>General Adv<br>Action | New NAT Rule General Advanced Extra Action: accept add stro ad add src to ad add src to ad dst-nat jump log masquerade netmap passthrough redirect retum same src-nat | New NAT Rule       General     Advanced     Extra     Action       Action:     accept<br>accept<br>add dst to address list<br>add src to address list<br>dst-nat<br>jump<br>log     accept<br>add src to address list<br>dst-nat<br>pasthrough<br>redirect<br>return<br>same<br>src-nat | New NAT Rule General Advanced Extra Action Statistics Action: accept add st to address list add src to address list add src to address list add src to address list add src to address list add src to address list accept add st to address list add src to address list add src to address list add src to address list add src to address list add src to address list accept add st to address list add src to address list add src to address list add src to address list add src to address list accept accept add st to address list add src to address list add src t | New NAT Rule General Advanced Extra Action Statistics Action: accept accept add dst to address list add src to address list dst-nat log masthrough redirect retum same src-nat | New NAT Rule         General Advanced Extra Action Statistics         Action:       accept         accept       The concelling         accept       Apply         add st to address list       Apply         add st to address list       Disable         log       Comment         netmap       Copy         passthrough       Copy         return       same         str-nat       Reset Counters | New NAT Rule         General Advanced Extra Action Statistics         Action:       accept         accept       Cancel         add st to address list       Apply         add src to address list       Disable         jump       Comment         netmap       Copy         passthrough       Remove         return       same         src-nat       Reset Counters | New NAT Rule         General Advanced Extra Action Statistics         Action:       accept         accept       Cancel         accept       Apply         add st to address list       Apply         add src to address list       Disable         log       Comment         netmap       Copy         passthrough       Remove         return       same         src-nat       Reset All Counters |

#### نکته:

دقت کنید بعد از هر بار تغییرات در NAT باید Connectionها را پاک یا روتر را ریبوت کنید.